## A. Instalacja Matlaba z dostępem do sieci

Instalacja Matlaba w przypadku dostępu do Internetu jest dwuetapowa.

Pierwszy etap to założenie konta w firmie MathWorks.

Drugi to właściwa instalacja online (ściągnięcie małego pliku instalacyjnego) lub z użyciem ściągniętego wcześniej pełnego obrazu instalacji.

Uwaga! Obraz ISO instalacji w Windows ma objętość ok. 18 GiB

## Założenie konta MathWorks

W przeglądarce internetowej znajdujemy stronę firmy MathWorks opisującą Matlaba (jeden z produktów):

### https://www.mathworks.com/products/matlab.html

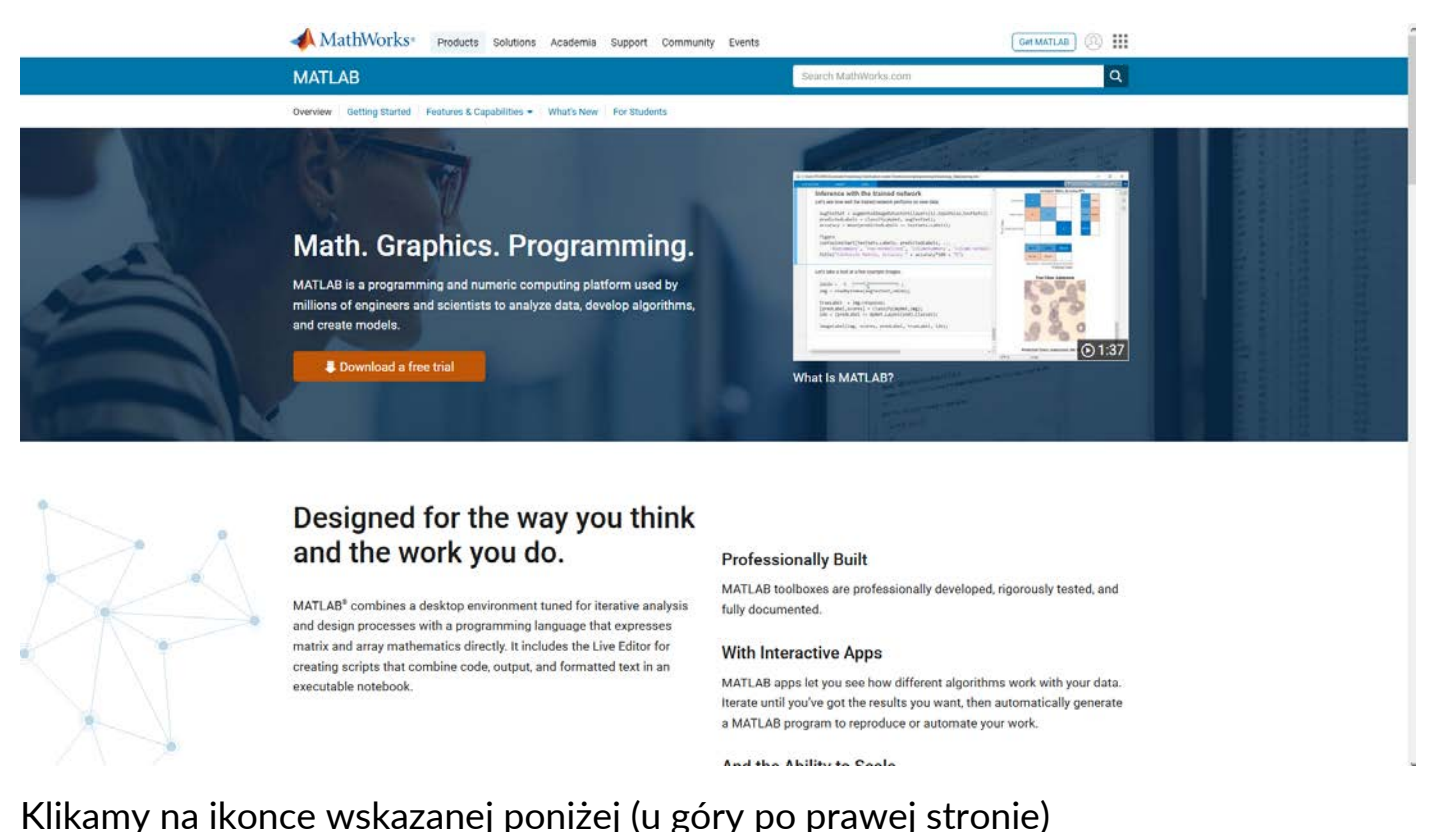

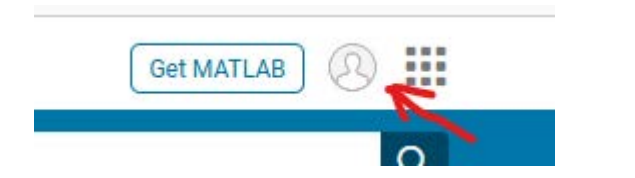

I wybieramy "Create one!" poniżej pola na adres e-mail

## Sign in to your MathWorks Account or create a new one.

| ∢ MathWorks∗                                   |      |
|------------------------------------------------|------|
| Email                                          |      |
|                                                |      |
| No account? Create one!                        |      |
| By signing in you agree to our privacy policy. |      |
|                                                | Next |
|                                                | Next |

Wypełniamy odpowiednie pola formularza. W polu "Email Address" należy podać swój adres e-mail na UMK (!), w polu "Location" oczywiście **Poland** z listy rozwijalnej, a w polu "Which best describes you?" wybieramy odpowiednią pozycję z listy rozwijalnej.

Do wybrania pozostaje jeszcze tylko pole "Are you at least 13 years or older?" – oczywiście należy wybrać **Yes**.

## **Create MathWorks Account**

| Email Address                          | e-mail@umk.pl                                                                   | 0  |
|----------------------------------------|---------------------------------------------------------------------------------|----|
|                                        | To access your organization's MATLAB license, use you work or university email. | r  |
| Location                               | Poland                                                                          | ~  |
| Which best describes<br>you?           | Student                                                                         | ~  |
| Are you at least 13<br>years or older? | ⊙ Yes O No                                                                      |    |
|                                        | Cancel                                                                          | te |

Na podany adres e-mail zostanie wysłany list z łączem, na które należy kliknąć w celu weryfikacji adresu.

# Verify your email address

- 1. Go to your inbox for e-mail@umk.pl.
- 2. Click the link in the email we sent you.

## Didn't receive the email?

- Check your spam folder.
- Send me the email again.
- If you still have not received the email, see Email Verification or contact Customer Support.

Po kliknięciu łącza w liście elektronicznym powinna otworzyć się w przeglądarce strona na której należy uzupełnić dane konta w polach:

"First Name" – *Imię*,

"Last Name" – **Nazwisko**,

"Password" – *hasło do konta w MathWorks* (należy zapamiętać/zanotować najlepiej w programie do takich zadań np. Keepass),

"Password Confirmation" – *hasło do konta w MathWorks* w celu potwierdzenia poprawności,

"What describes your role?" – wybrać z listy rozwijalnej,

"Department" – wybrać z listy rozwijalnej typ Wydziału/Jednostki

Ostatnią rzeczą którą należy wypełnić na tej stronie jest zaznaczenie w polu obok "I accept the Online Services Agreement".

Następnie klikamy klawisz "Create" u dołu strony.

# To finish creating your profile, provide the following information for e-mail @umk.pl

| First Name                                                                                       |                                         | ] |  |
|--------------------------------------------------------------------------------------------------|-----------------------------------------|---|--|
| Last Name                                                                                        |                                         | ] |  |
| Password                                                                                         |                                         | ] |  |
| Password Confirmation                                                                            |                                         | ] |  |
| What describes your role?                                                                        | Select one ~                            | ] |  |
| Department                                                                                       | Select one ~                            |   |  |
| Based on your email address, you will be added to a MATLAB License belonging to your university. |                                         |   |  |
| Help                                                                                             |                                         |   |  |
| Questions about product                                                                          | pricing, or figuring out what you need? |   |  |
| Yes! Have a Sales Representative contact me.                                                     |                                         |   |  |
| Technical problems or au                                                                         | estions about your account?             |   |  |
| Yes! Direct me to the Contact Support page.                                                      |                                         |   |  |
|                                                                                                  |                                         |   |  |
|                                                                                                  | I accept the Online Services Agreement  |   |  |

Create

Konto zostało utworzone, a licencja UMK przypisana do niego.

Wylogowanie z konta polega na kliknięciu w ikonkę z inicjałami w prawej, górnej części ekranu i wybraniu "Sign Out".

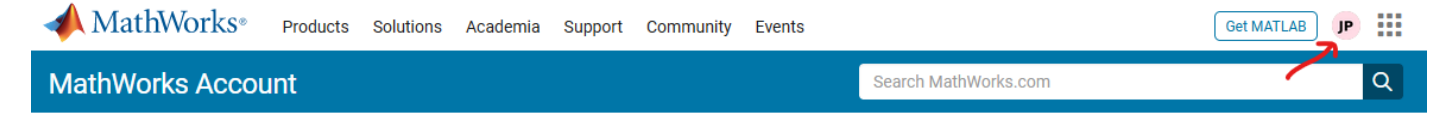

W celu zalogowania, na stronie logowania podajemy swój adres e-mail UMK jako login, a następnie zapamiętane hasło. W razie zapomnienia hasła można je zmienić klikając na łącze "Forgot Password?". Na podany adres e-mail zostanie wysłany list z łączem do wygenerowania nowego hasła.

#### Instalacja Matlaba

W celu instalacji Matlaba należy pobrać plik instalacyjny. W tym celu logujemy się na koncie MathWorks i klikamy na strzałce w dół w wierszu licencji akademickiej.

## My Software

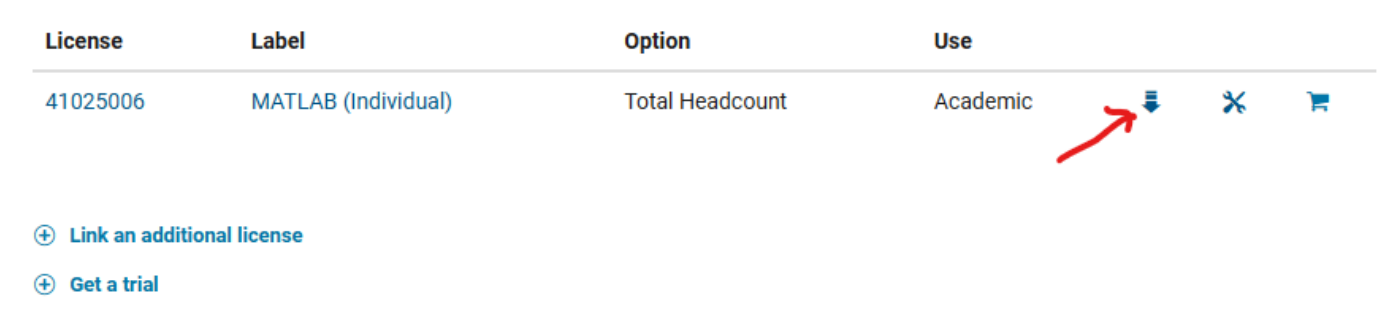

Po tej operacji pojawia się klawisz "Download for Windows". Trójkąt z wierzchołkiem skierowanym w dół służy do zmiany/wyboru wersji instalacyjnej na macOS i Linux.

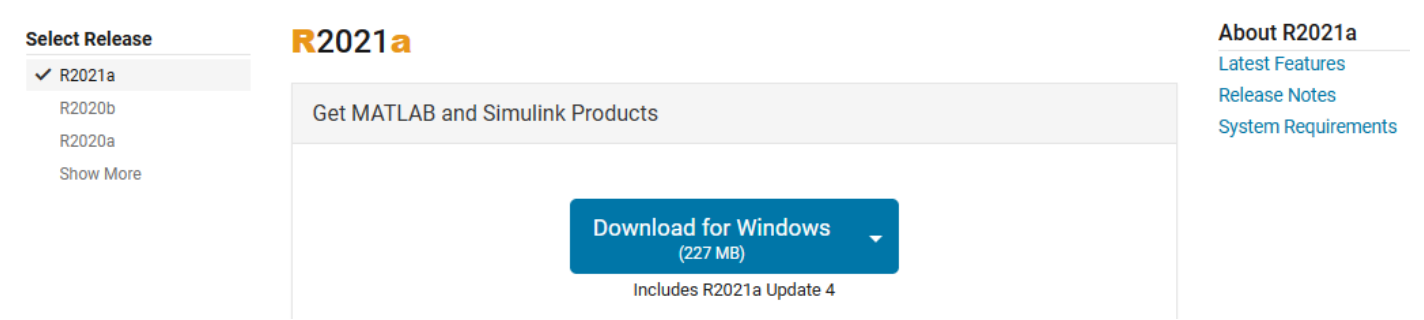

Po ściągnięciu pliku uruchamiamy go w odpowiednim systemie operacyjnym i postępujemy zgodnie ze wskazówkami.

Warto zaznaczyć, że pełna instalacja Matlaba R2021a update 4 (najnowsza w momencie tworzenia tej instrukcji) w systemie Windows wymaga ok 26 GiB miejsca na dysku.

Instalacja trwa dość długo z powodu ściągania na bieżąco wybranych podczas instalacji elementów.

Alternatywnie można ściągnąć za jednym razem pełny obraz instalacyjny (ok. 18 GiB dla Windows), zamontować go w systemie Windows i wykonać instalację bez konieczności ściągania na bieżąco wszystkich składników. Taka instalacja trwa od kilkunastu do nawet kilkudziesięciu minut (w zależności od szybkości komputera, na którym instalujemy program).